## Export references from the EbscoHost databases into RefWorks

Biblioteek- en Inligtingsdiens

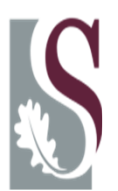

Library and Information Service

## Enter your keywords to perform a search

| New Search Subjects Pu                                                                                                    | Sign In 🛁 Folder   Preference                                                                                                    | es |
|----------------------------------------------------------------------------------------------------|----------------------------------------------------------------------------------------------------|----|
| Searching: Acade<br>qadaffi and telev<br>AND V<br>AND V<br>Basic Search   Adva                                                                                                    | nic Search Preprier, Show all   Choose Databases »<br>sion in Select a Field (optional)  in Select a Field (optional)  in Select a Field (optional)  Add Row<br>ced Search   Visual Search   > Search History                                                                                                    |    |
| <ul> <li>47 Results for</li> <li>A7 Results for</li> <li>Refine your results</li> <li>Full Text</li> <li>References Available</li> <li>Scholarly (Peer Reviewed)<br/>Journals</li> <li>Publication 2011</li> <li>Date</li> </ul> | Page: 1 2 Next       Relevance Sort < Page Options < Alert / Save / Share <                                                                                                    |    |
| Update  Show More >  Source Types  All Results Periodicals News Update                                                                                                    | <ul> <li>2. Perspectives.<br/>Newsweek, 10/5/2009, Vol. 154 Issue 14, p1<br/>United Nations be moved out of New York (xi,<br/>on a reality show and British Prime Minister Gord<br/>(AN 44373665)</li> <li>Subjects: QUOTATIONS; TELEVISION program contestants; NEW York (N.Y.); NEW York (State); IRAN; DELAY, Tom D., 1947-;<br/>QADDAFI, Muammar; BROWN cordon, 1951-</li> <li>Database: Academic<br/>Search Premier</li> <li>Add to folder</li> </ul> |    |

| New Search | Subjects Publications Image                         | More                         |                               |              | Sign Ir          | 🖶 Folder |
|------------|-----------------------------------------------------|------------------------------|-------------------------------|--------------|------------------|----------|
| EBSCO      | Searching: Academic Search Premier,                 | Show all Choose Databases »  | c -                           | arab Class 2 |                  |          |
|            |                                                     | in Select a Field (optional) | <ul><li>✓</li><li>✓</li></ul> |              | Select your fold | lor      |
|            | AND  Basic Search   Advanced Search   Visual Search | in Select a Field (optional) | ✓ Add                         | Row          |                  |          |

| 4        | urticles | age: 1       | Name Sort × Page Options ×                                                                                                    | » Print     |
|----------|----------|--------------|----------------------------------------------------------------------------------------------------|-------------|
| <b>V</b> | Select / | deselect all | Delete Items                                                                                                    | 🖗 E-mail    |
|          | 1.<br>€  | Periodical   | Perspectives.         Newsweek, 10/5/2009, Vol. 154 Issue 14, p17-17, 1p; Abstract: The article presents quotes from Muammar Kaddafi suggesting that the United Nations be moved out of New York City, Tom Delay describing the difference between being a member of Congress and appearing hiding a nuclear plant f         Subjects: QUOTATION; QADDAFI, Muammar;         Database: Academic Se         Image: Mining Full Text                                          | Save s File |
|          | 2.       | News         | Qaddafi speech: More Saddam Hussein than Mubarak.<br>By: Murphy, Dan. Christian Science Monitor, 2/22/2011, pN.PAG, 1p; Abstract: Embattled Libyan strongman Muammar Qaddafi<br>turned in a stunning television harangue this evening that repeatedly called for democracy protesters to be executed,<br>describing them as "rats" and "cockroaches" in the service of foreign agents. [ABSTRACT FROM AUTHOR]; ( <i>AN 58551154</i> )<br>Database: Academic Search Premier |             |

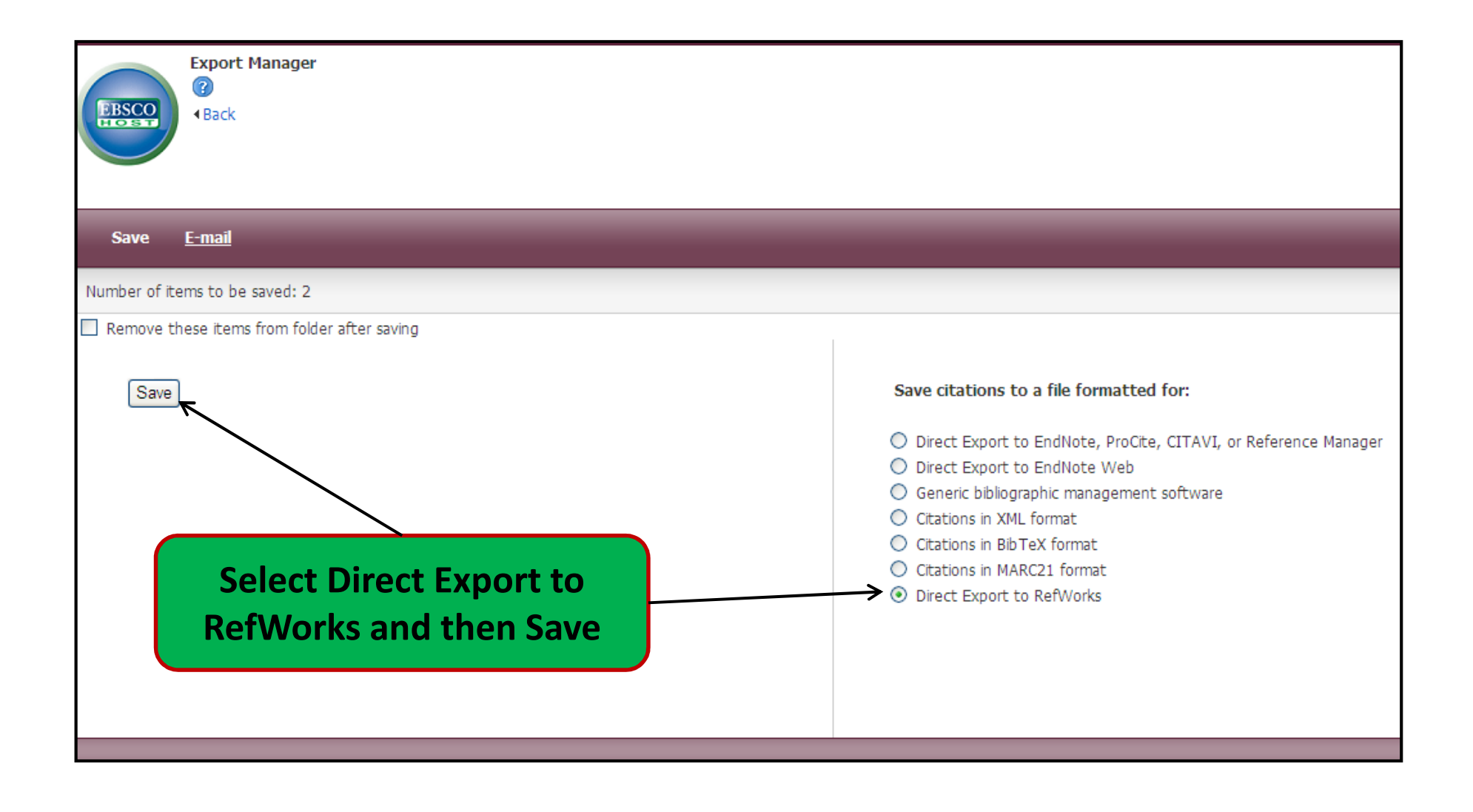

## **NB! Select RefWorks 1<sup>st</sup> on the right and then Save on the left**

| Import References                        | X                           |
|------------------------------------------|-----------------------------|
| Import completed - 2 references imported |                             |
| Import Log 🔻                             | Ξ                           |
|                                          | ✓                           |
|                                          | 🔁 View Last Imported Folder |

| References > Last Importe                          | ed                                                             |          |         |        |                      |                                              |            |             |                      |  |
|----------------------------------------------------|----------------------------------------------------------------|----------|---------|--------|----------------------|----------------------------------------------|------------|-------------|----------------------|--|
| References                                         | Org                                                            | anize    | & Sha   | are Fo | ders                 | )                                            |            |             |                      |  |
| References to Use<br>Selected O Page O All in List |                                                                |          | ×       |        | s<br>Authors, P      | ort by<br>rimary                             | *          | Harvard     | Change View          |  |
| Ref ID 2102                                        | Plant                                                          | biotech  | nnology | / (47) | <mark>∧</mark> eferi | ence 1 (                                     | of 2       |             | <b>†</b>             |  |
| Al-Shalchi, H. & Lucas, R. 2011, "G                | Probiotics (1)                                                 |          |         |        | æs",                 | es", Christian Science Monitor, , pp. N.PAG. |            |             |                      |  |
| <b>Bef ID</b> 2101                                 | Production function (20)<br>Project (14)<br>Raubenheimer (554) |          |         | eferr  |                      |                                              |            |             |                      |  |
| KIRKPATRICK, D.D. 2011, "NATO S                    |                                                                |          |         | Iroa   | dcasts               | Continue                                     | ", New Yor | Select your |                      |  |
|                                                    | Rediv                                                          | vine (4) | )       |        |                      |                                              |            |             | references and the   |  |
|                                                    | Rese                                                           | arch (2  | 0       | -      | <u> </u>             |                                              |            |             | felder to source use |  |
|                                                    | Rese                                                           | arch ac  | cadem   | / (10) |                      |                                              |            |             | tolder to save you   |  |
|                                                    | Rese                                                           | arch co  | ommor   | is (6) | =                    |                                              |            |             | references in        |  |
|                                                    | Rese                                                           | arch C   | ommo    | ns Pra | ica 💻                |                                              |            |             |                      |  |
|                                                    | Rocky                                                          | shore    | line (1 | 4)     |                      |                                              |            |             |                      |  |
|                                                    | Qoil /4                                                        | LON      |         |        | ×                    |                                              |            |             |                      |  |